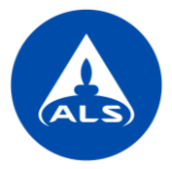

# ALS Solutions - Tulokset

Analyysitulokset ovat nähtävillä palvelussa heti, kun laboratorio on hyväksynyt ne. Pääset **Tulokset** -sivulle:

- Vasemman reunan valikosta WebTrieve Tulokset
- Klikkaamalla etusivulta Näytä lisää
- Etusivun Analyysitulokset -kuvakkeesta

| & | Hallinta                                | < | Tulok | set - viime | eiset 10 tilau | ista       | 0           | Projektinhallinta       |                  |            |
|---|-----------------------------------------|---|-------|-------------|----------------|------------|-------------|-------------------------|------------------|------------|
|   | WebTrieve™                              | ~ |       | Alustavat t | Tilausnumero   | Projekti   | Tila        |                         |                  |            |
|   | Tuloksot                                |   |       |             | HL2201037      | MDD test 1 | Vastaanotel |                         |                  |            |
|   | Analyysitilaukset                       |   |       |             | HL2200977      |            | Vastaanotel |                         |                  |            |
|   | Analyysiraportit<br>Näyteastiatilaukset |   |       | <b>*</b>    | HL2200853      | MDD test 1 | Kesken      | Analyysitilaukset       | Analyysitulokset | Analyysira |
|   | Näyteastiatilaukset                     |   |       |             | HL2200724      | MDD test 1 | Vastaanotei |                         |                  |            |
|   | Asetukset                               | < |       |             | HL2200714      | MDD test 1 | Vastaanotel | lahi -                  | l litil          |            |
| Ģ | Tietopankki                             | < |       |             | HL2200709      | MDD test 1 | Valmis      | Ilmoitukset             | Luo raja-arvoja  | Laskut     |
|   |                                         |   |       |             | HL2200708      |            | Valmis      |                         |                  |            |
| 2 | Koulutus                                | < |       |             | HL2200707      | MDD test 1 | Valmis      | <b>_</b>                |                  |            |
| 9 | Tilin hallinta                          | < | Näyt  | ä tulokset  |                |            | Näytä lisää | Käyttäjien hallinnointi |                  |            |

ALS Solutions -palvelun etusivulla näet viimeisimmät 10 tilaustasi. Valitse yksi tai useampi tilaus ja klikkaa *Näytä tulokset*, jolloin näet suoraan ko. tilauksen/tilauksien tulokset. *Alustavat tulokset* sarakkeesta on sininen lippu, jos tilaukselle on saatavilla alustavia tuloksia.

| Tulok | cset - viimeise    | t 10 tilausta |            | 0             |
|-------|--------------------|---------------|------------|---------------|
|       | Alustavat tulokset | Tilausnumero  | Projekti   | Tila          |
|       |                    | HL2201037     | MDD test 1 | Vastaanotettu |
|       |                    | HL2200977     |            | Vastaanotettu |
| <     | <b>*</b>           | HL2200853     | MDD test 1 | Kesken        |
|       |                    | HL2200724     | MDD test 1 | Vastaanotettu |
|       |                    | HL2200714     | MDD test 1 | Vastaanotettu |
|       |                    | HL2200709     | MDD test 1 | Valmis        |
|       |                    | HL2200708     |            | Valmis        |
|       |                    | HL2200707     | MDD test 1 | Valmis        |
| Näyt  | ä tulokset         |               |            | Näytä lisää   |

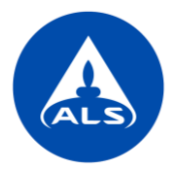

#### Katso tuloksia

**Tulokset** -sivulla analyysitulokset näkyvät oletuksena tilauskohtaisesti saapumispäivän mukaan (viimeiset 30 päivää). Voit muokata aikaväliä painamalla *Pikahaku* ja valitsemalla halutun aikavälin.

|                                                                                                    | S                                                                                              |
|----------------------------------------------------------------------------------------------------|------------------------------------------------------------------------------------------------|
| Tulokset Näytä Tilaukset<br>ALS Test Client<br>Tilaukset - Saapumispäivä: Viimeiset 30 j<br>Q Pikahaku | pāivāā                                                                                         |
| Tilaukset - Vastaanottopvm<br>Viimeiset 30 päivää                                                      | Tilaukset - Projekti                                                                           |
| Tilaukset - Tila                                                                                       | Näytä tulokset jotka:<br>Viimeiset 30 päivää hteyshen                                          |
|                                                                                                    | Aikaväliitä<br>Viimeiset 24 tuntia<br>Viimeiset 2 päivää<br>Viimeiset 30 päivää                |
| Näytä tulokset Käytä raja-arvoja                                                                       | Viimeiset 90 päivää<br>Vi Viimeiset 180 päivää<br>Viime viikko (ma-su)<br>Viime viikko (ma-su) |
| Tilaukset<br>□ Tilausnumero ▼ P                                                                        | Viime kuukausi<br>Viimeiset 3 kuukautta<br>Viime vuosi<br>Viime vuosi                          |

Tilauksen analyysitulokset ovat nähtävillä, jos **Tila** -sarakkeessa lukee *Valmis*. Jos **Alustavat tulokset** -sarakkeessa on sininen lippu ja **Tila**-sarakkeessa lukee *Kesken*, osa tuloksista on jo valmiita ja nähtävillä, mutta näytteelle odotetaan vielä lisää tuloksia myöhemmin.

Näet analyysitulokset valitsemalla yhden tai useamman tilauksen ja painamalla *Näytä tulokset*. Tulokset aukeavat automaattisesti vertikaaliseen näkymään.

|                                      | replieve                                                                                      |         |                           |                      |                    |               |                  |                |                    |               |                 |               |
|--------------------------------------|-----------------------------------------------------------------------------------------------|---------|---------------------------|----------------------|--------------------|---------------|------------------|----------------|--------------------|---------------|-----------------|---------------|
| -                                    | Tulokset Näytä Tilaukset<br>ALS Test Client<br>Tilaukset - Saapumispäivä: Viimeiset 30 päivää |         |                           |                      |                    |               |                  |                |                    |               |                 |               |
| C                                    | ) Pika                                                                                        | haku    |                           |                      |                    |               |                  |                |                    |               |                 | <             |
| Näytä tulokset Käytä raja-arvoja Vie |                                                                                               |         |                           |                      |                    |               |                  | Tilaukset Y    |                    |               |                 |               |
| V                                    | odā sarak                                                                                     | œotsikk | o tähän ryhmitelläksesi s | arakkeen perusteella |                    |               |                  |                |                    |               |                 |               |
|                                      | _                                                                                             |         | Thatkset                  |                      |                    |               | <b>.</b> .       |                |                    |               | ML 1 199 1      |               |
|                                      | U                                                                                             |         | Tilausnumero 7            | Projekti 7           | Projektin kuvaus 7 | Tila T        | Vastaanottopvm 7 | Raportointip 1 | Alustavat tulokset | Raja-arvot 7  | Ynteysnenkilö   | Ostotilausnr. |
|                                      |                                                                                               | I       | HL2200724                 | MDD test 1           |                    | Vastaanotettu | 11-03-2022       | 16-03-2022     |                    | Odottaa       | Janika Holmsten | Î             |
|                                      |                                                                                               | i       | HL2200714                 | MDD test 1           |                    | Vastaanotettu | 11-03-2022       | 14-03-2022     |                    | Odottaa       | Janika Holmsten |               |
| ſ                                    |                                                                                               | i       | HL2200709                 | MDD test 1           |                    | Valmis        | 11-03-2022       | 15-03-2022     |                    | Ei määritetty | Janika Holmsten |               |
| L                                    |                                                                                               | i       | HL2200708                 |                      |                    | Kesken        | 11-03-2022       | 18-03-2022     | <b>I</b>           | Ei määritetty | Janika Holmsten |               |
|                                      |                                                                                               | i       | HL2200707                 | MDD test 1           |                    | Kesken        | 11-03-2022       | 29-03-2022     | <b>*</b>           | Ei määritetty | Janika Holmsten |               |

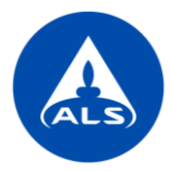

|           |                        | HL2200709-001 (1)      | HL2200708-003(1)    | HL2200708-002 (1)   | HL2200708-001 (1)   |
|-----------|------------------------|------------------------|---------------------|---------------------|---------------------|
| Näyte     |                        |                        |                     |                     |                     |
|           | Näytenumero            | HL2200709-001          | HL2200708-003       | HL2200708-002       | HL2200708-001       |
|           | Näytenimi              | 1                      | 1                   | 1                   | 1                   |
|           | Näytenimi 2            |                        | L/S=8               | L/S=2               | Total conc.         |
|           | Näytematriisi          | MAA/RAKENNUSMATERIAALI | MAA/BETONI          | MAA/BETONI          | MAA/BETONI          |
|           | Näytteenottopvm        | 11-03-2022             | 11-03-2022          | 11-03-2022          | 11-03-2022          |
|           | Vastaanottopvm         | 11-03-2022             | 11-03-2022          | 11-03-2022          | 11-03-2022          |
|           | Tila                   | Valmis                 | Valmis              | Valmis              | Valmis              |
|           | Alustavat tulokset     |                        |                     |                     |                     |
|           | Raja-arvot             | Ei määritetty          | Ei määritetty       | Ei määritetty       | Ei määritetty       |
|           | Tulosten hyväksymispvm | 14-03-2022 13:52:36    | 17-03-2022 14:36:33 | 17-03-2022 14:36:33 | 14-03-2022 18:14:20 |
|           | Kommentit              |                        |                     |                     |                     |
| Tilaukset |                        |                        |                     |                     |                     |
|           | Tilausnumero           | HL2200709              | HL2200708           | HL2200708           | HL2200708           |
|           | Projekti               | MDD test 1             |                     |                     |                     |
|           | n · Le I               |                        |                     |                     |                     |

Voit katsoa tuloksia myös eri näkymissä, valitsemalla tarkasteltavan tilauksen ja painamalla toimintavalikkoa tulostaulukon vasemmassa reunassa (kolme pystysuoraa pistettä). Valitse jokin seuraavista näkymistä:

|                                      | Tulokset Näytä Tilaukset<br>ALS Tiset Client<br>Tilaukset - Saapumispäivä: Viimeiset 30 päivää<br>Q. Pikahaku                                                                                                    |        |                                                    |            |  |               |                                |            |          |               |                 |  |   |
|--------------------------------------|----------------------------------------------------------------------------------------------------|--------|----------------------------------------------------|------------|--|---------------|--------------------------------|------------|----------|---------------|-----------------|--|---|
| Näytä tulokset Käytä raja-arvoja Vie |                                                                                                    |        |                                                    |            |  |               |                                |            |          | :             |                 |  |   |
| Ved                                  | Vedi sarakootsikko tähän yhmiteilläisesi sarakkoen perusteella                                                                                                    |        |                                                    |            |  |               |                                |            |          |               |                 |  |   |
| Tilaukset                            |                                                                                                    |        |                                                    |            |  |               |                                |            |          |               |                 |  |   |
| C                                    | Tilausnumero T Projekti T Projektin kuvaus T Tila T Vastaanottopym T Raportointip T Alustavat tulokset Raja-arvot T Yhteyshenkilö T                                                                                                    |        |                                                    |            |  |               | <ul> <li>Ostotilau:</li> </ul> | isnr.      |          |               |                 |  |   |
| C                                    |                                                                                                    | i      | HL2200724                                          | MDD test 1 |  | Vastaanotettu | 11-03-2022                     | 16-03-2022 |          | Odottaa       | Janika Holmsten |  | ^ |
| C                                    |                                                                                                    | i      | HL2200714                                          | MDD test 1 |  | Vastaanotettu | 11-03-2022                     | 14-03-2022 |          | Odottaa       | Janika Holmsten |  |   |
| C                                    |                                                                                                    | jh-    | HL2200709                                          | MDD test 1 |  | Valmis        | 11-03-2022                     | 15-03-2022 |          | Ei määritetty | Janika Holmsten |  |   |
| C                                    |                                                                                                    | 0<br>0 | Lataa analyysiraportit<br>Näytä Näytteet (yksinker | tainen)    |  | Kesken        | 11-03-2022                     | 18-03-2022 | <b>*</b> | Ei määritetty | Janika Holmsten |  |   |
| C                                    | © Nkytä Nkyteet (horisontalinen)     Kesken     11.03.2022     29.03.2022     Image: Second Second Seco |        |                                                    |            |  |               |                                |            |          |               |                 |  |   |

- Näyte näytteet (yksinkertainen): näet kootusti tilaus- ja näytetiedot, mutta analyysitulokset eivät näy tässä näkymässä.
- Näyte näytteet (horisontaalinen): tulokset esitetään horisontaalisessa näkymässä eli kaikki näytteen tulokset näkyvät samalla rivillä (yksi näytepiste/rivi).
- Näyte näytteet (vertikaalinen): tulokset esitetään vertikaalisessa näkymässä eli kaikki näytteen tulokset näkyvät samassa sarakkeessa (yksi näytepiste/sarake).

Voit ladata tilauksen analyysiraportit PDF-muodossa (*Lataa analyysiraportit*), jos tilaus on jo valmis ja siitä on lähetetty lopullinen analyysiraportti.

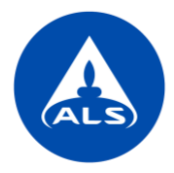

Näytekohtaisissa näkymissä voit katsoa lisätietoa valitsemalla valikosta Näytä näytteen tiedot ja ladata valmiit analyysiraportit PDF-muodossa.

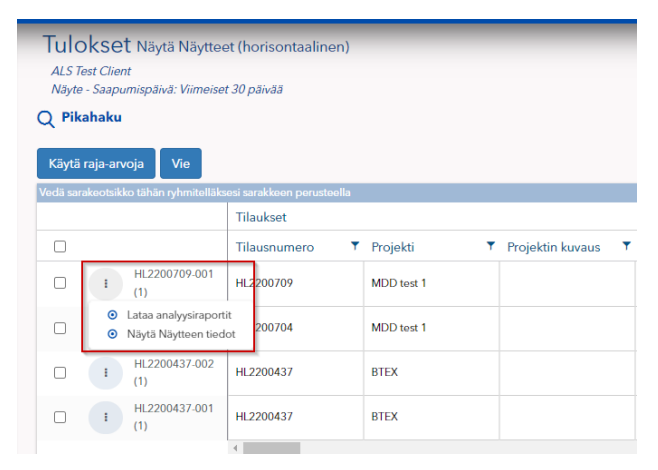

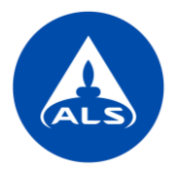

### Lataa tuloksia Exceliin

💮 Su

0708-002

3ETONI 2022 2022

Voit ladata tulokset Exceliin valitsemalla haluamasi tilaukset ja klikkaamalla Vie -painiketta.

| WebT                                 | lebTrieve                                                                                     |                            |                       |                      |               |                    |                |                    |                |                 |            |            |     |
|--------------------------------------|-----------------------------------------------------------------------------------------------|----------------------------|-----------------------|----------------------|---------------|--------------------|----------------|--------------------|----------------|-----------------|------------|------------|-----|
| Tule<br>ALS Tilau                    | Tulokset Näytä Tilaukset<br>ALS Test Client<br>Tilaukset - Saapumispäivä: Viimeiset 30 päivää |                            |                       |                      |               |                    |                |                    |                |                 |            |            |     |
| Q Pikahaku                           |                                                                                               |                            |                       |                      |               |                    |                |                    |                |                 |            | <          |     |
| Näytä tulokset Käytä raja-arvoja Vie |                                                                                               |                            |                       |                      |               |                    |                |                    |                | aukset Y        | :          |            |     |
| Vedä sa                              | rakeotsikl                                                                                    | ko tähän ryhmitelläksesi s | sarakkeen perusteella |                      |               |                    |                |                    |                |                 |            |            |     |
|                                      |                                                                                               | Filaukset                  |                       |                      |               |                    |                |                    |                |                 |            |            |     |
|                                      |                                                                                               | Tilausnumero 🔻             | Projekti 🔻            | Projektin kuvaus 🔻 🔻 | Tila 🔻        | Vastaanottopvm 🛛 🔻 | Raportointip 🔻 | Alustavat tulokset | Raja-arvot 🛛 🔻 | Yhteyshenkilö   | <b>T</b> ( | Ostotilaus | nr. |
|                                      | i                                                                                             | HL2200724                  | MDD test 1            |                      | Vastaanotettu | 11-03-2022         | 16-03-2022     |                    | Odottaa        | Janika Holmsten |            |            |     |
|                                      | i                                                                                             | HL2200714                  | MDD test 1            |                      | Vastaanotettu | 11-03-2022         | 14-03-2022     |                    | Odottaa        | Janika Holmsten |            |            |     |
|                                      | i                                                                                             | HL2200709                  | MDD test 1            |                      | Valmis        | 11-03-2022         | 15-03-2022     |                    | Ei määritetty  | Janika Holmsten |            |            |     |
|                                      | i                                                                                             | HL2200708                  |                       |                      | Kesken        | 11-03-2022         | 18-03-2022     | <b>*</b>           | Ei määritetty  | Janika Holmsten |            |            |     |
|                                      | i                                                                                             | HL2200707                  | MDD test 1            |                      | Kesken        | 11-03-2022         | 29-03-2022     | <b>*</b>           | Ei määritetty  | Janika Holmsten |            |            |     |

Löydät ladatut Excel-tiedostot palvelun oikeasta yläkulmasta Raportit - lataukset.

| i T | Vhteyshenkilö                    | Raportit - latau<br>Ornat raportit | ıkset                     |           |           |                     |                   |
|-----|----------------------------------|------------------------------------|---------------------------|-----------|-----------|---------------------|-------------------|
|     |                                  |                                    |                           |           |           |                     |                   |
| l   |                                  |                                    |                           |           |           |                     | :                 |
| L   | Testiasiakas                     | Vedä sarakeotsikko tähän ryhr      | nitelläksesi sarakkeen pe | rusteella |           |                     |                   |
| s.  | +~                               | Latauspäivämäärä                   | 🔻 Tila 💙                  | Alue      | ▼ Moduuli | ▼ Raportti          | T                 |
|     | 🖉 Profiili                       | > 17-03-2022 16:43                 | Valmis                    | Suomi     |           | Vie tiedot          | 1                 |
|     | Aloitussivun asetukset           | > 17-03-2022 12:44                 | Valmis                    | Suomi     |           | Vie tiedot 🔹 Lata   | lot<br>a          |
| I.  | <ul> <li>Esiinny</li> </ul>      | > 08-02-2022 13:22                 | Valmis                    | Suomi     |           | Tulokset            | 1                 |
| ŀ   | Lopeta esiintyminen     Suisetit | > 08-02-2022 12:44                 | Ladatut                   | Suomi     |           | Vie tiedot          | 1                 |
| ſ   | Raportit - lataukset             | > 31-01-2022 13:46                 | Valmis                    | Suomi     |           | Vie tiedot          | 1                 |
| ŀ   | ပံ Kirjaudu ulos                 | > 25-01-2022 10:29                 | Valmis                    | Suomi     |           | Vie tiedot          | 1                 |
| Ī   |                                  | > 25-01-2022 10:48                 | Ladatut                   | Suomi     |           | Tulokset            | 1                 |
|     |                                  | > 25-01-2022 10:46                 | Ladatut                   | Suomi     |           | Tulokset            | :                 |
|     |                                  | > 19-01-2022 14:55                 | Ladatut                   | Suomi     |           | Results Export Data | 1                 |
|     |                                  | > 12-01-2022 15:56                 | Ladatut                   | Suomi     |           | Tulokset            | 1                 |
|     |                                  |                                    | tulosta sivulla           |           |           | 1 - 10 y            | ht. 10 tuloksesta |

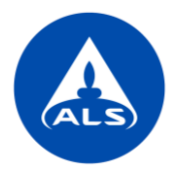

Voit ladata tulokset Exceliin myös eri muodossa (esim. horisontaalinen muoto) valitsemalla haluamasi tilaukset ja painamalla toimintovalikosta *Vie tiedot*.

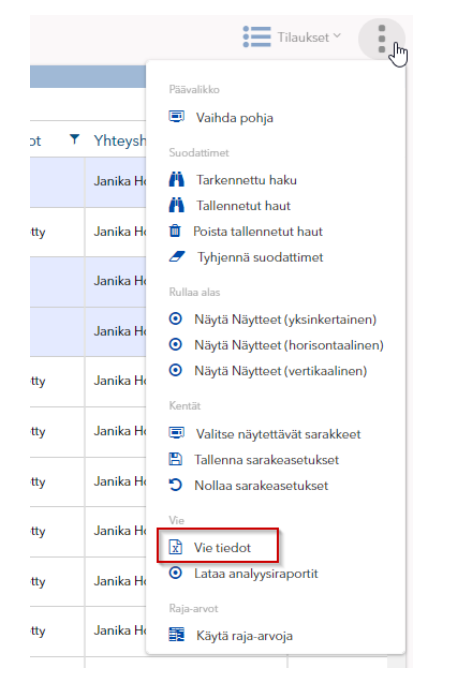

Plussa-painikkeella voit valita haluamasi Excel-raporttipohjan ja antaa halutessasi tiedostolle nimen. Valitse haluatko siirtää kaikkien sivulla näkyvien tilauksien tulokset Exceliin vai ainoastaan valitut tilaukset. Paina lopuksi *Vie* ja avaa raportti palvelun oikeasta yläkulmasta *Raportit - lataukset*.

| 🅶 Etsi<br><sub>Raporttipohjat</sub>                                                                                                    | ×                                                                                                    | Vie tiedot<br>Raportii                                                                                                    |                   |
|----------------------------------------------------------------------------------------------------|----------------------------------------------------------------------------------------------------|----------------------------------------------------------------------------------------------------|-------------------|
| Etsi         (13/13)         TiL.       Nimi         1000       Näytteet (yksinkertainen)         1001       Näytteet (horisontaalinen)         1003       Tulokset analyyseittain         1004       2001         2002       Evaluointi - näytgeint mukaan         2003       Evaluointi - näytleen kuvauksen mukaan         2004       Näytteen arv.         2005       Näytteiden arviointi - näytgeten kuvauksen rukusen rukusen | Tilaus ×     ▲     kaik       Flyhmä     I       Tulokset (Standardi E     I       Tulokset (Standardi E     I       Tulokset (Standardi E     I       Tulokset (Standardi E     I       Tulokset (Standardi E     I       Tulokset (Standardi E     I       Yhteenvedot - rajaar     I       Yhteenvedot - rajaar     I       Yhteenvedot - rajaar     I       Yhteenvedot - rajaar     I | Pohjat  Näkymä Muoto Otsikko  Näkymä Muoto Otsikko  Näkyeet (Vertikaalinen) xdx   OOO Otsikko  Nukyeet (Vertikaalinen) xdx  OOO Otsikko  Nukykyinen sivu  Nukykyinen sivu  Kaikki sivut  Raportin nimi | i<br>1 tuloksesta |
| 2006 Näytteiden arviointi - näytteenottopaikan n 2007 2008                                                                                                    | Yhteenvedot - raja-ar                                                                                                    | Muunna tulokset numeerisiksi arvoiksi<br>Conversion Type<br>Ei mitään                                                                                                    | ~                 |
| Sulje                                                                                                    | Tallenna                                                                                                    | Sulje                                                                                                    | Vie               |

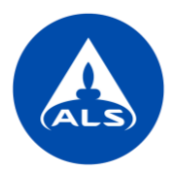

# Rajaa hakutuloksia

Voit rajata hakutuloksia käyttämällä yläreunan *Pikahakua* tai valitsemalla suodattimia sarakkeissa.

| WebT                                                                                          | rieve                                                                                         |                    |            |                              |                  |                  |              | web lineve         |               |                 |                                   |  |  |  |  |  |  |  |  |
|-----------------------------------------------------------------------------------------------|-----------------------------------------------------------------------------------------------|--------------------|------------|------------------------------|------------------|------------------|--------------|--------------------|---------------|-----------------|-----------------------------------|--|--|--|--|--|--|--|--|
| Tulo<br>ALS 1<br>Tilaul                                                                       | Tulokset Näytä Tilaukset<br>ALS Tert Client<br>Tilaukset - Saapumispäivä: Viimeiset 30 päivää |                    |            |                              |                  |                  |              |                    |               |                 |                                   |  |  |  |  |  |  |  |  |
| Q Pik                                                                                         | Q Pikahaku v                                                                                  |                    |            |                              |                  |                  |              |                    |               |                 |                                   |  |  |  |  |  |  |  |  |
| Tilaukset - Tilausnumero Tilaukset - Tilaukset - Tilaukset - Tilaukset - Tilaukset - Projekti |                                                                                               |                    |            |                              |                  |                  |              |                    | ikti          | ۲               |                                   |  |  |  |  |  |  |  |  |
| Til                                                                                           | Tilaukset - Raportointipvm Tilaukset - Yhteyshenkilö                                          |                    |            |                              | Tilaukset - Osto | otilausnro/viite | ۲            | Tilaukset - Proje  | ktin kuvaus   | т               |                                   |  |  |  |  |  |  |  |  |
|                                                                                               |                                                                                               |                    |            |                              |                  |                  |              |                    |               |                 | Hyväksy                           |  |  |  |  |  |  |  |  |
| Näytä                                                                                         | ā tuloks                                                                                      | et Käytä raja-arvo | ja Vie     |                              |                  |                  |              |                    |               | =               | Tilaukset Y                       |  |  |  |  |  |  |  |  |
|                                                                                               | i uku o taik                                                                                  | Tilaukset          |            |                              |                  |                  |              |                    |               |                 | _                                 |  |  |  |  |  |  |  |  |
|                                                                                               |                                                                                               | Tilausnumero       | Projekti   | Projektin kuvaus             | Tila 🔻           | Vastaanottopvm   | Raportointip | Alustavat tulokset | Raja-arvot 🖣  | Yhteyshenkilö   | <ul> <li>Ostotilausnr.</li> </ul> |  |  |  |  |  |  |  |  |
|                                                                                               | i                                                                                             | HL2200724          | MDD test 1 | Näytä tulokset, joiden arvo: | astaanotettu     | 11-03-2022       | 16-03-2022   |                    | Odottaa       | Janika Holmsten |                                   |  |  |  |  |  |  |  |  |
|                                                                                               | I                                                                                             | HL2200714          | MDD test 1 | I                            | astaanotettu     | 11-03-2022       | 14-03-2022   |                    | Odottaa       | Janika Holmsten |                                   |  |  |  |  |  |  |  |  |
|                                                                                               | i                                                                                             | HL2200709          | MDD test 1 | Suodata Tyhjennä             | almis            | 11-03-2022       | 15-03-2022   |                    | Ei määritetty | Janika Holmsten |                                   |  |  |  |  |  |  |  |  |
|                                                                                               | I                                                                                             | HL2200708          |            |                              | Kesken           | 11-03-2022       | 18-03-2022   | <b>*</b>           | Ei määritetty | Janika Holmsten |                                   |  |  |  |  |  |  |  |  |
|                                                                                               | I                                                                                             | HL2200707          | MDD test 1 |                              | Kesken           | 11-03-2022       | 29-03-2022   | <b>*</b>           | Ei määritetty | Janika Holmsten |                                   |  |  |  |  |  |  |  |  |
| 0                                                                                             | i                                                                                             | HL2200706          | MDD test 1 |                              | Kesken           | 11-03-2022       | 18-03-2022   | <b>*</b>           | Ei määritetty | Janika Holmsten |                                   |  |  |  |  |  |  |  |  |

Samat hakutoiminnot löytyvät myös toimintovalikon *Tarkennettu haku* valikosta ja tästä valikosta voit myös tallentaa haun seuraavaa kertaa varten.

*Pikahaussa* määritetyt suodattimet näkyvät *Tarkennetun haun* valinnassa automaattisesti, mutta voit lisätä vielä muita suodattimia plussapainikkeesta. Lisää haulle nimi ja paina *Tallenna*. Valitse *Tallennetut haut*, kun haluat seuraavan kerran ottaa tallentamasi suodattimet käyttöön.

|      |               |           | Tilaukset ~                                                               | Muokkaa<br><sup>Suodata</sup> |       |          | Tarkennettu haku ×                                             |
|------|---------------|-----------|---------------------------------------------------------------------------|-------------------------------|-------|----------|----------------------------------------------------------------|
|      |               |           | Päävalikko                                                                |                               |       |          |                                                                |
|      |               |           | Vaihda pohja                                                              |                               |       |          | Nimi                                                           |
| cset | Raja-arvot 📍  | Yhteysh   | Suodattimet                                                               | Tilaukset - Projekti          |       |          | MDD projekti                                                   |
|      | Odottaa       | Janika He | A Tarkennettu haku                                                        | Ajanjakso                     |       |          | Vaadittu                                                       |
|      | F:            | las in th | Tallennetut haut     Deciste tellementut haut                             | Sisältää                      |       | ~        | +                                                              |
|      | Ermaanteuy    | Janika Ho | <ul> <li>Poista tailennetut naut</li> <li>Tyhjennä suodattimet</li> </ul> | Arvo                          |       |          |                                                                |
|      | Odottaa       | Janika He | Rullaa alas                                                               | MDD                           |       | M. Inc.  | Vedä sarakeotsikko tähän ryhmitelläksesi sarakkeen perusteella |
|      | Odottaa       | lanika He | <ul> <li>Näytä Näytteet (yksinkertainen)</li> </ul>                       |                               |       | Vaadittu | Tilaukset - Projekti Sisältää MDD #                            |
|      | odollad       | Junkutik  | Näytä Näytteet (horisontaalinen)                                          |                               |       |          |                                                                |
|      | Ei määritetty | Janika He | <ul> <li>Näytä Näytteet (vertikaalinen)</li> </ul>                        |                               |       |          | Tilaukset - Vastaanottopvm Viimeiset 30 päivää                 |
|      | Fi määritetty | Janika He | Kentät                                                                    |                               |       |          | (*) (*) (*) (*) (*) (*) (*) (*) (*) (*)                        |
|      | c. maane uy   |           | Tallenna sarakeasetukset                                                  |                               |       |          |                                                                |
|      | Ei määritetty | Janika He | Nollaa sarakeasetukset                                                    |                               |       |          |                                                                |
|      | Ei määritetty | Janika He | Vie                                                                       |                               |       |          |                                                                |
|      |               |           | Vie tiedot                                                                |                               |       |          |                                                                |
|      | Ei määritetty | Janika He | Cataa anaiyysiraportit                                                    |                               |       |          |                                                                |
|      | Ei määritetty | Janika He | Raja-arvot                                                                |                               |       |          |                                                                |
|      |               |           |                                                                           |                               |       |          |                                                                |
|      |               |           |                                                                           |                               |       |          |                                                                |
|      |               |           |                                                                           |                               |       |          |                                                                |
|      |               |           |                                                                           |                               | Sulje | Tallenna | Sulje Suodata Tallenna                                         |

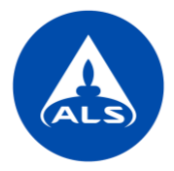

# Tulosnäkymän muokkaus

Voi muokata tulosnäkymän sinulle sopivaksi.

**Järjestele sarakkeita:** voit siirtää sarakkeita haluamaasi järjestykseen – klikkaa sarakkeen otsikkoa ja pidä hiiren painiketta pohjassa samalla kun vedät sarakkeen haluamaasi kohtaan.

| WebTrieve                                    | WebTrieve                                                                                    |                      |                      |               |                |  |  |  |  |  |  |
|----------------------------------------------|----------------------------------------------------------------------------------------------|----------------------|----------------------|---------------|----------------|--|--|--|--|--|--|
| Tulokse<br>ALS Test Clien<br>Tilaukset - Saa | Tulokset Näytä Tilaukset<br>ALS Test Chent<br>Tilaukset - Saapumispäivä: Viimeiset 30 päivää |                      |                      |               |                |  |  |  |  |  |  |
| Q Pikahaku                                   | Q Pikahaku                                                                                   |                      |                      |               |                |  |  |  |  |  |  |
| Näytä tulokse                                | t Käytä raja-arvoj                                                                           | a Vie                |                      |               |                |  |  |  |  |  |  |
| Vedā sarakeotsikl                            | co tähän ryhmitelläksesi s                                                                   | arakkoon porusteella |                      |               |                |  |  |  |  |  |  |
|                                              | Tilaukset                                                                                    |                      |                      |               |                |  |  |  |  |  |  |
|                                              | Tilausnumero 🔻                                                                               | + Projektin kuvaus   | Projektin kuvaus 🔹 🔻 | Tila 🔻        | Vastaanottopvm |  |  |  |  |  |  |
|                                              | HL2200977                                                                                    |                      |                      | Vastaanotettu | 29-03-2022     |  |  |  |  |  |  |
|                                              | HL2200853                                                                                    | MDD test 1           |                      | Kesken        | 21-03-2022     |  |  |  |  |  |  |
|                                              | HL2200724                                                                                    | MDD test 1           |                      | Vastaanotettu | 11-03-2022     |  |  |  |  |  |  |
|                                              | HL2200714                                                                                    | MDD test 1           |                      | Vastaanotettu | 11-03-2022     |  |  |  |  |  |  |

Lajittele: sarakkeet voidaan järjestää aakkosittain/numerojärjestykseen klikkaamalla sarakkeen otsikkoa.

**Lisää tai poista sarakkeita:** voit lisätä tai poistaa sarakkeita valitsemalla *Valitse näytettävät sarakkeet* oikean yläreunan toimintovalikosta (kolme pystysuoraa pistettä).

|             |               |                      | Tilaukset ~                                                                                                    | Valitse näytettävät sara | kkeet                         |  |  |
|-------------|---------------|----------------------|----------------------------------------------------------------------------------------------------|--------------------------|-------------------------------|--|--|
|             |               | Min                  | Päävalikko<br>Vaihda pohja                                                                                                    |                          |                               |  |  |
| at tulokset | Odottaa       | Ynteysn<br>Janika He | Suedattimet<br>Tarkennettu haku                                                                                                    | Kenttä                   | Näytä                         |  |  |
| <b>*</b>    | Ei määritetty | Janika He            | Poista tallennetut haut     Tyhjennä suodattimet                                                                                                    | Alustavat tulokset       | ~                             |  |  |
|             | Odottaa       | Janika Ho            | Rullaa alas 💿 Näytä Näytteet (yksinkertainen)                                                                                                    | Tilausnumero             | ×                             |  |  |
|             | Ei määritetty | Janika He            | <ul> <li>Näytä Näytteet (horisontaalinen)</li> <li>Näytä Näytteet (vertikaalinen)</li> <li>Kentät         <ul> <li>Valitse näytettävät sarakkeet</li> <li>Tallanna sarakasettaksi</li> </ul> </li> </ul> | Tila<br>Raja-arvot       | <ul><li>✓</li><li>✓</li></ul> |  |  |
|             | Ei määritetty | Janika Ho            |                                                                                                    | Vastaanottopvm           | <ul> <li></li> </ul>          |  |  |
|             | Ei määritetty | Janika He            | <ul> <li>Talefina sarakeasetukset</li> <li>Nollaa sarakeasetukset</li> </ul>                                                                                                    | Raportointipvm           | $\checkmark$                  |  |  |
|             | Ei määritetty | Janika He            | Vie Vie tiedot                                                                                                    | Projekti                 | ~                             |  |  |
|             | Ei määritetty | Janika He            | Lataa analyysiraportit                                                                                                    | Tarjouksen nimi          |                               |  |  |
|             | Ei määritetty | Janika He            | Käytä raja-arvoja                                                                                                    | Tulosten hyväksymispym   |                               |  |  |
|             |               |                      |                                                                                                    | Yhteyshenkilö            | ↓<br>✓                        |  |  |
|             |               |                      |                                                                                                    | Ostotilausnro/viite      | $\checkmark$                  |  |  |

Projektin kuvaus

Sulje

Tallenna

 $\checkmark$ 

Hyväksy

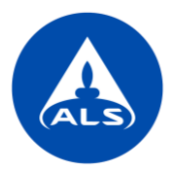

Mikäli haluat tallentaa näkymään tekemäsi sarakemuutokset seuraavaa kertaa varten, valitse *Tallenna sarakeasetukset*. Samasta valikosta voit myös *Nollata sarakeasetukset* palauttaaksesi oletusasetukset.

|             |               |           | Tilaukset ~                                                                                   |
|-------------|---------------|-----------|-----------------------------------------------------------------------------------------------|
|             |               |           | Päävalikko                                                                                    |
| at tulokset | Raja-arvot 🔻  | Yhteysh   | Suodattimet                                                                                   |
|             | Odottaa       | Janika He | A Tarkennettu haku                                                                            |
| <b>F</b>    | Ei määritetty | Janika He | Iallennetut haut     Poista tallennetut haut                                                  |
|             | Odottaa       | Janika He | Rullaa alas                                                                                   |
|             | Odottaa       | Janika He | <ul> <li>Näytä Näytteet (yksinkertainen)</li> <li>Näytä Näytteet (horisontaalinen)</li> </ul> |
|             | Ei määritetty | Janika He | Näytä Näytteet (vertikaalinen) Kontät                                                         |
|             | Ei määritetty | Janika He | Valitse näytettävät sarakkeet                                                                 |
|             | Ei määritetty | Janika He | <ul> <li>Tallenna sarakeasetukset</li> <li>Nollaa sarakeasetukset</li> </ul>                  |
|             | Ei määritetty | Janika He | Vie                                                                                           |
|             | Ei määritetty | Janika He | <ul> <li>Lataa analyysiraportit</li> </ul>                                                    |
|             | Ei määritetty | Janika He | Raja-arvot 🗃 Käytä raja-arvoja                                                                |
|             |               |           |                                                                                               |

Voit vaihtaa päänäkymää ja katsoa kaikkien tilauksien tietoja ja analyysituloksia yhtä aikaa eri tulosnäkymissä, valitsemalla halutun näkymän tulostaulukon oikeasta yläreunasta.

| Tulokset Näytä Tilaukset<br>ALS Test Client<br>Tilaukset - Saspumispävä: Viimeiset 30 päivää |                                                                  |                                                                                                    |            |  |               |            |            |          |                                                        |                 |                           |   |                       |   |
|----------------------------------------------------------------------------------------------|------------------------------------------------------------------|----------------------------------------------------------------------------------------------------|------------|--|---------------|------------|------------|----------|--------------------------------------------------------|-----------------|---------------------------|---|-----------------------|---|
| Q Pikahaku                                                                                   |                                                                  |                                                                                                    |            |  |               |            |            |          |                                                        |                 |                           | < |                       |   |
| Näytä tulokset Käytä raja-arvoja Vie                                                         |                                                                  |                                                                                                    |            |  |               |            |            |          |                                                        | Tilaukset ~     | :                         |   |                       |   |
| Vedā sa                                                                                      | Vedia sanakaotsikko tikian pinhaitilikooni sanakkoon perustoolla |                                                                                                    |            |  |               |            |            |          |                                                        |                 | Väytteet (yksinkertainen) |   |                       |   |
|                                                                                              |                                                                  | Haukset<br>Tilausnumero T Projekti T Projektin kuvaus T Tila T Vastaanottorum T Raportointinum T Alustavat tulokset Raja-arvot T Yhtevshenkilö T Ostotilausni |            |  |               |            |            |          | Väytteet (horisontaalinen)<br>Väytteet (vertikaalinen) |                 |                           |   |                       |   |
| 0                                                                                            | I                                                                | HL2200724                                                                                                    | MDD test 1 |  | Vastaanotettu | 11-03-2022 | 16-03-2022 |          | Odottaa                                                | Janika Holmsten |                           | ~ | Filaukset<br>Analyysi | * |
|                                                                                              | i                                                                | HL2200714                                                                                                    | MDD test 1 |  | Vastaanotettu | 11-03-2022 | 14-03-2022 |          | Odottaa                                                | Janika Holmsten |                           |   | Analyysiraportit      |   |
|                                                                                              | i                                                                | HL2200709                                                                                                    | MDD test 1 |  | Valmis        | 11-03-2022 | 15-03-2022 |          | Ei määritetty                                          | Janika Holmsten |                           |   |                       |   |
|                                                                                              | i                                                                | HL2200708                                                                                                    |            |  | Kesken        | 11-03-2022 | 18-03-2022 | <b>*</b> | Ei määritetty                                          | Janika Holmsten |                           |   |                       |   |
|                                                                                              | I                                                                | HL2200707                                                                                                    | MDD test 1 |  | Kesken        | 11-03-2022 | 29-03-2022 | <b>*</b> | Ei määritetty                                          | Janika Holmsten |                           |   |                       |   |

Valittavat näkymät:

Näytteet (yksinkertainen): näytteet esitetään näytepisteittäin. Huomaathan, etteivät analyysitulokset näy tässä näkymässä.

Näytteet (horisontaalinen): kaikki näytteen tulokset näkyvät samalla rivillä (yksi näytepiste/rivi).

Näytteet (vertikaalinen): kaikki näytteen tulokset näkyvät samassa sarakkeessa (yksi näytepiste/sarake).

**Tilaukset:** tilauskohtainen näkymä (myös oletusnäkymä). Huomaathan, etteivät yksittäiset analyysitulokset näy tässä näkymässä.

Analyysi: tulokset esitetään analyyseittain. Tulokset näkyvät yksi analyytti/rivi.

Analyysiraportit: yleisnäkymä valmistuneista tilauksista ja niiden analyysiraporteista.